# Merchandise Manager 5.0.0.1002 Gift Cards

Below are the steps to create and use gift cards in the Merchandise Manager system.

- 1) Determine the gift card format.
- 2) Add inventory items that allow selling a gift card.
- 3) Sell a new gift card.
- 4) Use the gift card as payment for merchandise.

Double Click the Merchandise Manager Back office Icon from the center of your desktop.

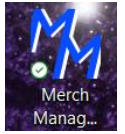

Select your company name and System Manager as the login user. Manager has special privileges. Enter a password if needed and click Log In.

| • | 🚽 User Sign On 🦳 🗆 🔿 |   |  |          |  |  |  |  |  |  |
|---|----------------------|---|--|----------|--|--|--|--|--|--|
|   | Company              |   |  | <b>^</b> |  |  |  |  |  |  |
|   | Bazetta Mall         |   |  |          |  |  |  |  |  |  |
| + | CRUISE               |   |  |          |  |  |  |  |  |  |
|   | Demo Company         |   |  |          |  |  |  |  |  |  |
|   | Mamula's Mini Mart   |   |  |          |  |  |  |  |  |  |
|   | Mamula's Mini Mart   |   |  |          |  |  |  |  |  |  |
| + | User Name            | e |  |          |  |  |  |  |  |  |
|   | User 1               |   |  |          |  |  |  |  |  |  |
|   | John Public          |   |  |          |  |  |  |  |  |  |
|   |                      |   |  |          |  |  |  |  |  |  |
|   |                      |   |  |          |  |  |  |  |  |  |
|   |                      |   |  |          |  |  |  |  |  |  |
|   | Select               |   |  |          |  |  |  |  |  |  |

1) Determine the gift card format.

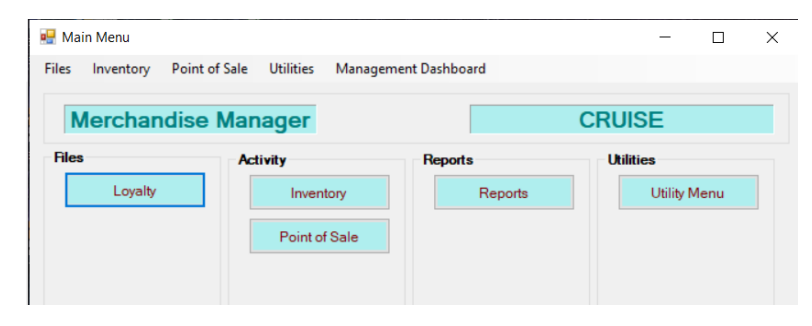

Select Utility Menu from the Main Menu

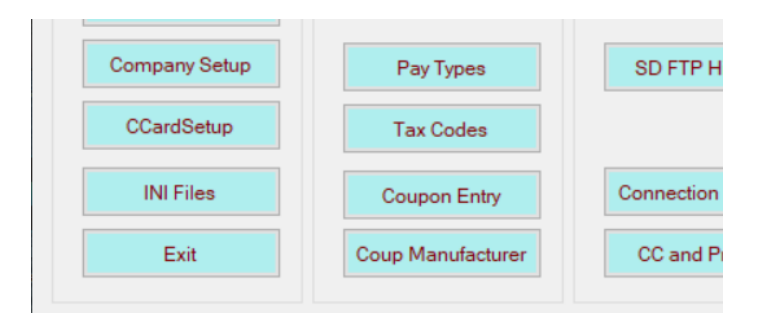

#### Use the Gift Card Setup to determine how the gift card is stored.

| CCard Setup    |          |          |    |         |           |                                  |         |          |         |    |               |                       |                                       | - 🗆          | > |
|----------------|----------|----------|----|---------|-----------|----------------------------------|---------|----------|---------|----|---------------|-----------------------|---------------------------------------|--------------|---|
| 0              | +        | 0        | +  | 0       | +         | 0                                | +       | 0        | +       | 0  | +             | 0                     |                                       |              |   |
| Swipe Card     |          |          |    |         |           |                                  |         |          |         |    |               |                       |                                       | Example      |   |
| Track 1        |          |          |    |         | Trac      | k 2 Inforr                       | mation  |          |         |    |               |                       |                                       |              |   |
| O Track 2      |          |          |    |         | Acco      | Account Number Scanning Position |         |          |         | n  | 1             |                       | Minimum                               | Swipe Length |   |
|                |          |          |    |         | Acco      | ount Nun                         | nber Le | ength    |         |    | 16            |                       |                                       | 32           |   |
| Track 1 Inform | ation    |          |    |         | Expi      | ration Da                        | ate Sta | rting Pr | sition  |    | 18            |                       |                                       |              |   |
| Account Num    | ber Fie  | ld 1,2,3 | 1  |         | Expi      | ration D:                        | ate Ler | ath      | ion on  |    | 4             |                       |                                       | Save         |   |
| Expiration Fie | ld 1,2,3 | 3        | 2  |         | Acces     |                                  |         | ngui     | onition |    | 0             |                       |                                       | Exit         |   |
| Account Nam    | e Field  | 1.2.3    | 3  |         | HUUU      | Junit Nan                        | ie oca  | nning r  | USILION |    | 0             |                       |                                       |              |   |
|                |          |          |    |         | Acco      | ount Nan                         | he Len  | gth(U if | none)   |    | U             |                       |                                       |              |   |
| Gift Card Setu | P<br>0   | +        | 0  | +       | 0         | +                                | 0       |          |         |    |               |                       |                                       | 16           |   |
| Swipe Card     |          |          | 0  |         | 0         |                                  | 0       |          |         | Ca | ard Numbe     | r Length<br>With      |                                       | 7018         |   |
|                |          |          | Gi | ft Card | No Starte | at (1 - 0)                       |         | 1        |         | Gi | ft Card No.   | enath                 |                                       | 16           | = |
|                |          |          | G  | it ouru | no otario | ut(1 0)                          |         |          |         | 0. | it out a file | Longui                |                                       |              |   |
| Shopper Card   | Setup    | +        | 0  | +       | 0         | +                                | 0       |          |         | 0  |               | - 1                   |                                       | 11           |   |
| Swipe Card     |          |          | 0  |         | 0         |                                  | 0       |          |         | Ca | ard Numbe     | r Length<br>With (Use | • ? for wildca                        | ard) 7968    | - |
|                |          |          |    |         |           |                                  |         |          |         | 00 | na bogino     |                       | · · · · · · · · · · · · · · · · · · · |              |   |
| Salesperson    | Card Se  | etup     |    |         |           |                                  |         |          |         |    |               |                       |                                       |              | _ |
| Swine Card     | 0        | +        | 0  | +       | 0         | +                                | 0       |          |         | Ca | ard Numbe     | r Length              |                                       | 0            | _ |
| owipe Gard     |          |          |    |         |           |                                  |         |          |         | Ca | ard Begins    | With                  |                                       |              |   |

Place the cursor in the swipe card section and either scan or swipe a gift card. Sometimes the gift card has special characters when it is scanned/swiped and these need to be handled.

| Gift Card Setup | 0     | +     | 0      | +        | 0       | +            | 0  |   | Card Number Length  | 19    |
|-----------------|-------|-------|--------|----------|---------|--------------|----|---|---------------------|-------|
| Swipe Card      | ;7018 | 32433 | 800013 | 308=?    |         |              |    |   | Card Begins With    | ;7018 |
|                 |       |       | Gif    | t Card I | No Star | ts at (1 - 9 | )) | 2 | Gift Card No Length | 16    |

After scanning this card, we see special characters. The card number we want to use is 7018243380001308 The Gift Card number starts at position 2.

The Card Number Length is 19. (This is the scanned card length) The Card starts with ;7018

The Cift Card No. Longth is 1

The Gift Card No Length is 16.

If the scanned card is 7018243380001308 (No special characters) the setup will be:

| Gift Card Setup | 0   | +     | 0      | +         | 0         | +           | 0 |   | Card Number Length  | 16   |  |
|-----------------|-----|-------|--------|-----------|-----------|-------------|---|---|---------------------|------|--|
| Swipe Card      | 701 | 82433 | 800013 | 808       |           |             |   |   | Card Begins With    | 7018 |  |
|                 |     |       | Gif    | ft Card I | No Starts | s at (1 - 9 | ) | 1 | Gift Card No Length | 16   |  |

Select CCardSetup from the Utilities Menu

Make sure a payment type is set up properly for Gift Cards.

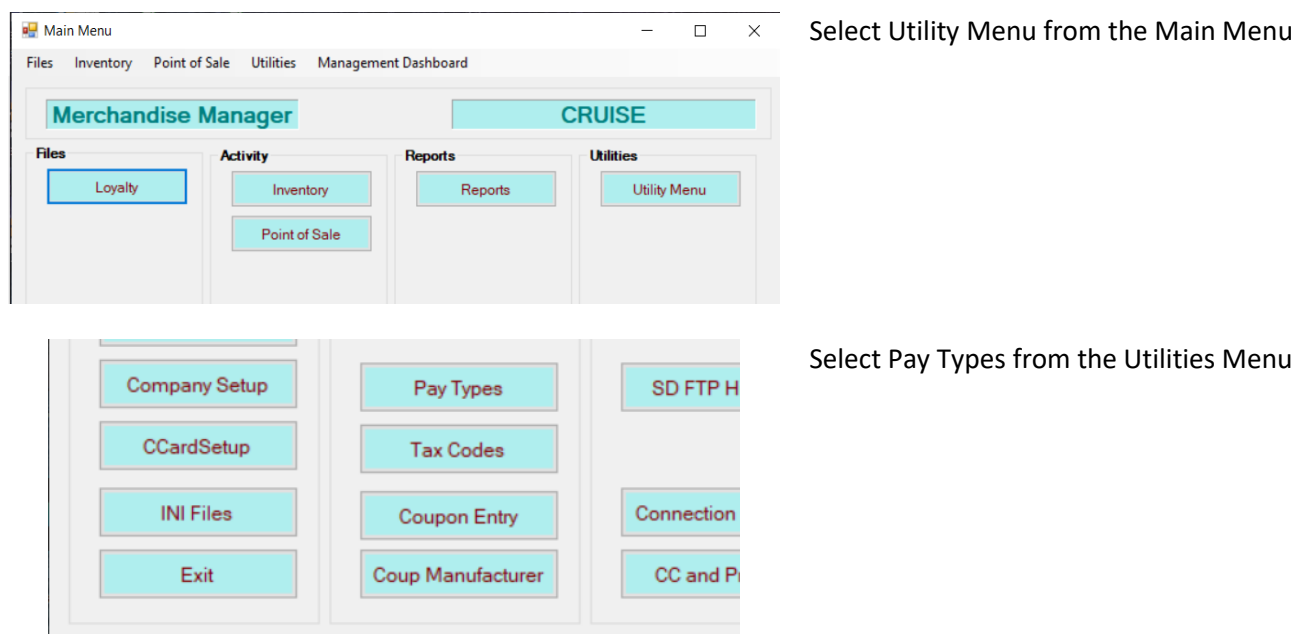

Select Pay Types from the Utilities Menu

### Make sure there is a Gift Card option that contains GCARD in the Ref1 field.

| POSPayTypesType Maintenance —                                             |                                      |                       |                                     |         |                                                                                                    |                         |  |  |  |  |
|---------------------------------------------------------------------------|--------------------------------------|-----------------------|-------------------------------------|---------|----------------------------------------------------------------------------------------------------|-------------------------|--|--|--|--|
| Description GL_No<br>Gift Card XXXX<br>Ref3 Ref4<br>Bef2Lookup Bef3Lookur |                                      | Ref 1<br>GCA<br>Ref 5 | RD                                  | Ref2    |                                                                                                    | Save<br>Delete<br>Clear |  |  |  |  |
| Ref2Lookup XferPayTypCode                                                 | Ref3Lookup NumofRecptsto -1 Pay_ID 6 | Print POS             | ef4Lookup<br>Order<br>stureRequired | OPOrder | Ref5Lookup       Cash is first         (POrder       Use GCARD in Ref1 for Gift Card         Use ONACCOUNT in Ref1 for On a       Use FSTAMP in Ref1 for CBT         Use WIC in Ref1 for WIC       Use FSA in Ref1 for FSA |                         |  |  |  |  |
| Pay_ID                                                                    | Description                          | GL_No                 | Ref1                                | Ref2    | POSOrder                                                                                                    | OPOrder                 |  |  |  |  |
| 1                                                                         | l Cash                               | X000X                 |                                     |         | 1                                                                                                    | 1                       |  |  |  |  |
| 2                                                                         | 2 Credit Card                        | 30000                 | Туре                                | Account | 2                                                                                                    | 2                       |  |  |  |  |
| 3                                                                         | 3 Gift Cert                          | X000X                 |                                     |         | 3                                                                                                    | 3                       |  |  |  |  |
| 4                                                                         | Coupons                              | X000K                 |                                     |         | 4                                                                                                    | 4                       |  |  |  |  |
| 5                                                                         | 5 Manual CC                          | 20000                 |                                     |         | 5                                                                                                    | 5                       |  |  |  |  |
| + 0                                                                       | 5 Gift Card                          | XXXXX                 | GCARD                               |         | 6                                                                                                    | 6                       |  |  |  |  |
|                                                                           | On Account                           | UNACCOUNT             |                                     |         | ,                                                                                                    | ,<br>Eva                |  |  |  |  |

 Add inventory items that allow selling a gift card. Inventory Items associated with Gift Cards all start with GCARD in the item number.

Create an item with GCARD in the item number field. Just Enter Gift Card in the Description. Make sure the Product Category is Gift Cards. Create a new Product Category if one does not exist. Enter zero in the Price.

| 🛃 Item Maintenance                           |                        | ς,                                                                            |                                                  | -                                     | $\Box$ ×                                                   |
|----------------------------------------------|------------------------|-------------------------------------------------------------------------------|--------------------------------------------------|---------------------------------------|------------------------------------------------------------|
| Item No De<br>GCARD                          | escription<br>ift Card | Product Cards                                                                 | ategory                                          | Add                                   | Save                                                       |
| On Hand<br>-3                                | Alternate No           | UPC Code                                                                      | Item Size                                        | Taxable                               | Delete<br>Clear                                            |
| Price Case Cost 0.00 0.00 Mix and Match Code | Indiv. Cost Average    | Cost<br>Last Purchase<br>Last Sale<br>8/21/2024<br>Markup<br>Last 7 Days<br>5 | Unit of Mea<br>Standard UM Sales UM<br>Sales QUM | Purchase UM Purchase QUM Purchase QUM | Additional<br>Information<br>History<br>Vendor<br>Movement |

To create a preset dollar amount gift card, enter GCARDXX where XX is the dollar amount of the card.

| 🖳 Item Maintenance                               |                                          |                                                               |                                                                                                    | _                                                             | $\Box$ ×                                                   |
|--------------------------------------------------|------------------------------------------|---------------------------------------------------------------|----------------------------------------------------------------------------------------------------|---------------------------------------------------------------|------------------------------------------------------------|
| Item No<br>GCARD50                               | Description<br>Gift Card 50              |                                                               | Product Category<br>Gift Cards                                                                                                    | ∽ Add                                                         | Save                                                       |
| On Hand<br>0                                     | Alternate No                             | UPC Code                                                      | Item Size                                                                                                    | Taxable                                                       | Delete<br>Clear                                            |
| Price Case C<br>50.00 0.00<br>Mix and Match Code | ost Indiv. Cost Av<br>0.00 0.<br>V Add F | Remove Markup<br>00<br>Last Sa<br>Markup<br>0%<br>Last 7<br>0 | In the second second se | bf Measure<br>les UM Purchase UM<br>les QUM Purchase QUM<br>0 | Additional<br>Information<br>History<br>Vendor<br>Movement |

Enter the value of the gift card in the price field.

NOTE: Speed Buttons can be set up to allow selling a Gift Card by pressing a button at the register. Just make sure the GCARD or GCARD50 is used as the item number on that button.

### 3) Sell a new gift card.

A) Scan an unused gift card at the register.

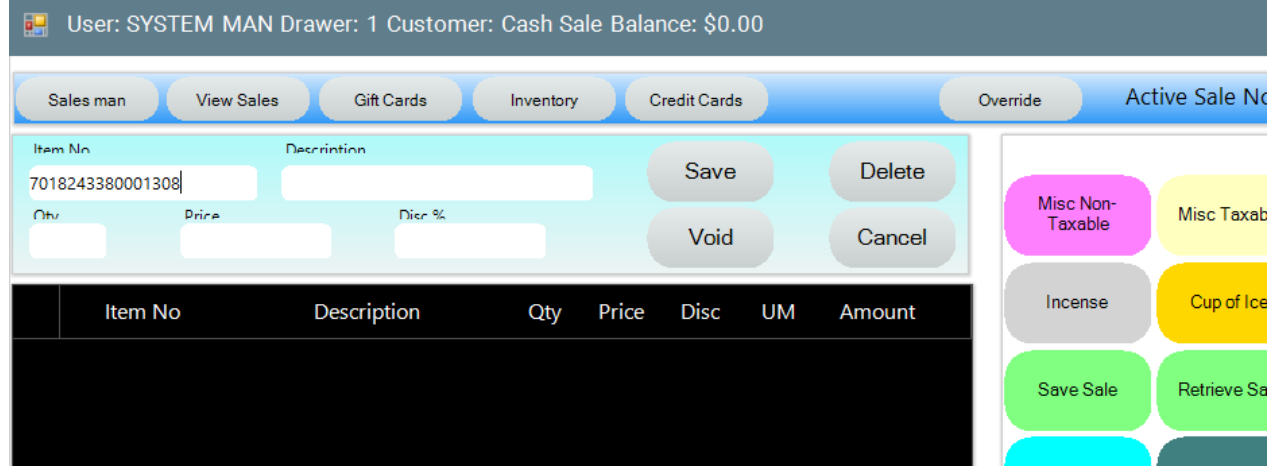

If that gift card number has not already been used, the following will display.

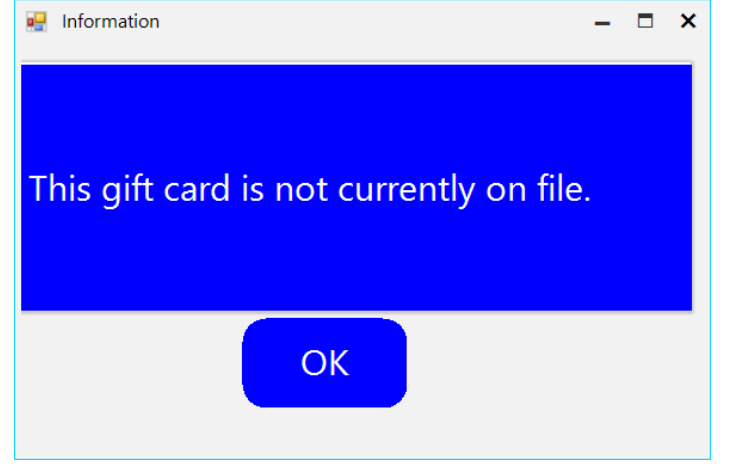

#### Press OK

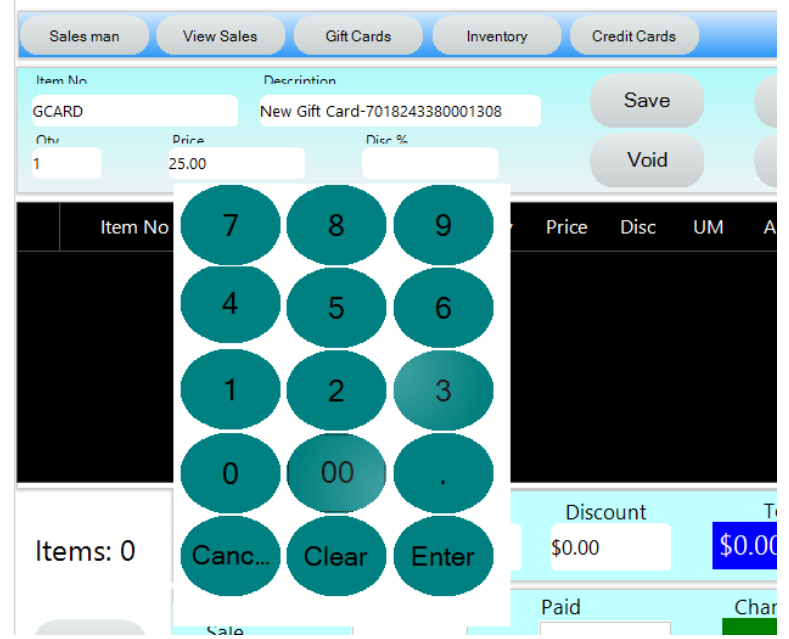

Enter the dollar amount of the gift card.

| s    | ales man | View S     | ales          | Gift Ca  | ards     | Inventory | C      | redit Cards |         |        | Override |
|------|----------|------------|---------------|----------|----------|-----------|--------|-------------|---------|--------|----------|
| lter | Item No  |            | Description   |          |          |           |        | Save        |         | Delete |          |
| Otu  |          | Price      |               |          | Dier %   |           |        | Void        |         | Cancel |          |
|      | Item No  | )          | De            | escripti | on       | Qty       | Price  | Disc        | UM      | Amount | In       |
| •    | GCARD    | N          | ew Gift Car   | d-70182  | 24338000 | . 1       | 25.00  | 0.00        |         | 25.00  | Sa       |
|      |          |            |               |          |          |           |        |             |         |        |          |
|      |          |            |               |          |          |           |        |             |         |        | PR       |
|      |          |            |               |          |          |           |        |             |         |        | F        |
|      |          |            | Subto         | tal      | Tax      | x         | Disc   | ount        |         | Total  |          |
| lte  | ems: 1   | \$25       |               |          | \$0.00   |           | \$0.00 |             | \$25.00 |        |          |
|      | Receipt  | Past<br>Sa | Receipt<br>le | T        | otal     |           | Paid   |             |         | Change | С        |

## Complete the sale and take the proper form of payment. Cash / Credit Card ...

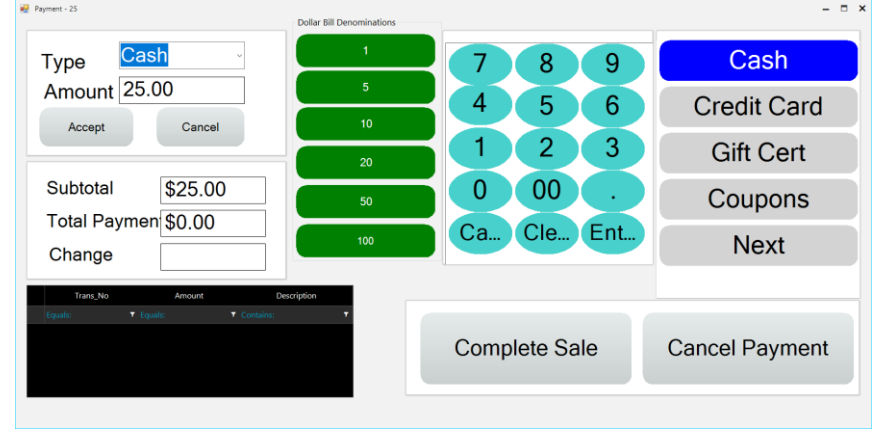

Finish the sale.

If the scanned gift card is already on file, the screen will show the remaining balance on that card.

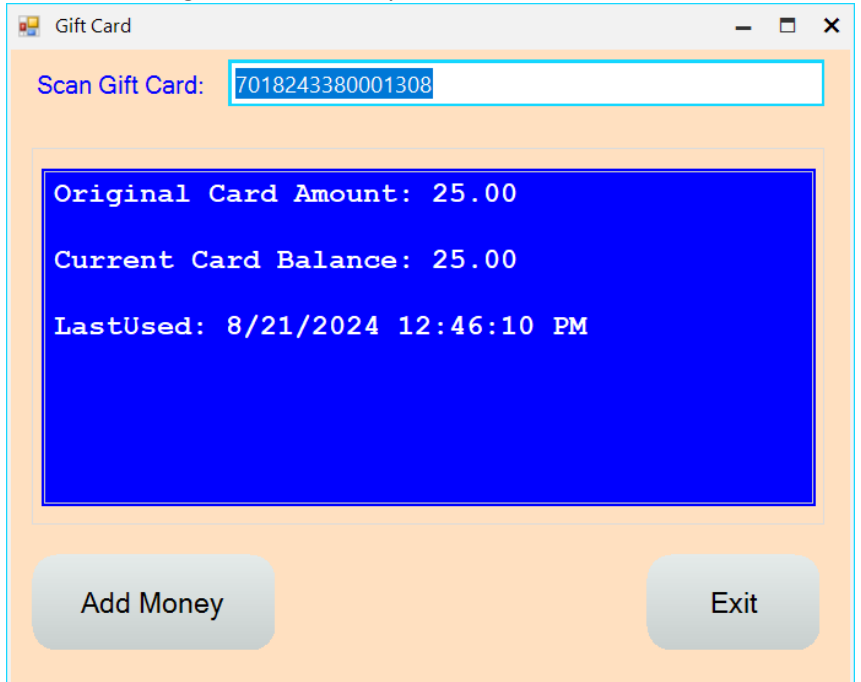

Money can be added to the card on this screen. When adding money, select the Add Money button and you will be asked for the dollar amount to add. Complete the sale and receive payment as above.

A second way to sell a gift card is to enter the GCARDXX item number. (Or select it from a speed button if one has been setup)

| Sales man                 | View Sales       | Gift Cards      | Inventory | C              | redit Cards  |                  |                  | Override | A      | ctive S |
|---------------------------|------------------|-----------------|-----------|----------------|--------------|------------------|------------------|----------|--------|---------|
| Item No<br>GCARD50<br>Oty | Descrim          | tion<br>Disc %  |           |                | Save         |                  | Delete           | ete Mise |        | Mis     |
| Item No                   | ) De             | scription       | Qty       | Price          | Void<br>Disc | UM               | Cancel<br>Amount | Inc      | ense   | C       |
|                           |                  |                 |           |                |              |                  |                  | Sav      | e Sale | Re      |
|                           |                  |                 |           |                |              |                  |                  | PRO      | PANE   | Po      |
|                           |                  |                 |           |                |              |                  |                  | R        | eset   |         |
| ltems: 0                  | Subtot<br>\$0.00 | al Ta<br>\$0.00 | x         | Disc<br>\$0.00 | ount         | <mark>\$0</mark> | Total<br>).00    |          |        |         |

The system will prompt you to scan the Gift Card number.

| 🖳 Gift Card     |                         | -    | × |
|-----------------|-------------------------|------|---|
| Scan Gift Card: | 7018243380001309        |      |   |
|                 |                         |      |   |
| Scan New G      | ift Card to Activate it |      | 1 |
|                 |                         |      |   |
|                 |                         |      |   |
|                 |                         |      |   |
|                 |                         |      |   |
|                 |                         |      |   |
|                 |                         |      |   |
|                 |                         |      |   |
| Add Money       |                         | Exit |   |
|                 |                         |      |   |

Select Exit and the gift card will be activated for the predefined dollar amount.

| s    | ales man | View Sales        | Giff         | Cards      | Inventory | C      | redit Cards |        | (      | Ove | erride              | Active Sa |
|------|----------|-------------------|--------------|------------|-----------|--------|-------------|--------|--------|-----|---------------------|-----------|
| lten | n No     |                   | Description  | rintion    |           |        | Save        |        | Delete |     |                     |           |
| Otv  |          | Price             |              | Disc %     |           |        | Void        |        | Cancel |     | Misc Non<br>Taxable | Misc      |
|      | Item No  | )                 | Descri       | otion      | Qty       | Price  | Disc        | UM     | Amount |     | Incense             | Cup       |
| •    | GCARD    | New (             | Gift Card-70 | 1824338000 | 1         | 50.00  | 0.00        |        | 50.00  |     | Save Sale           | e Retrie  |
|      |          |                   |              |            |           |        |             |        |        |     |                     |           |
|      |          |                   |              |            |           |        |             |        |        |     | PROPAN              | E Pop     |
|      |          |                   |              |            |           |        |             |        |        |     | Reset               |           |
|      |          | 9                 | Subtotal     | Tax        | x         | Disc   | ount        |        | Total  |     |                     |           |
| lte  | ems: 1   | \$5               | 0.00         | \$0.00     |           | \$0.00 |             | \$.    | 50.00  |     |                     |           |
|      | - · ·    | Past Rec<br>36249 | ceipt<br>Ə   | C1E 00     |           | Paid   |             | (<br>( | Change |     | Com                 | olete     |

Take payment as above to complete the sale of the gift card.

4) Use the gift card as payment for merchandise.

#### After completing a normal sale, select Gift Card from the payment screen.

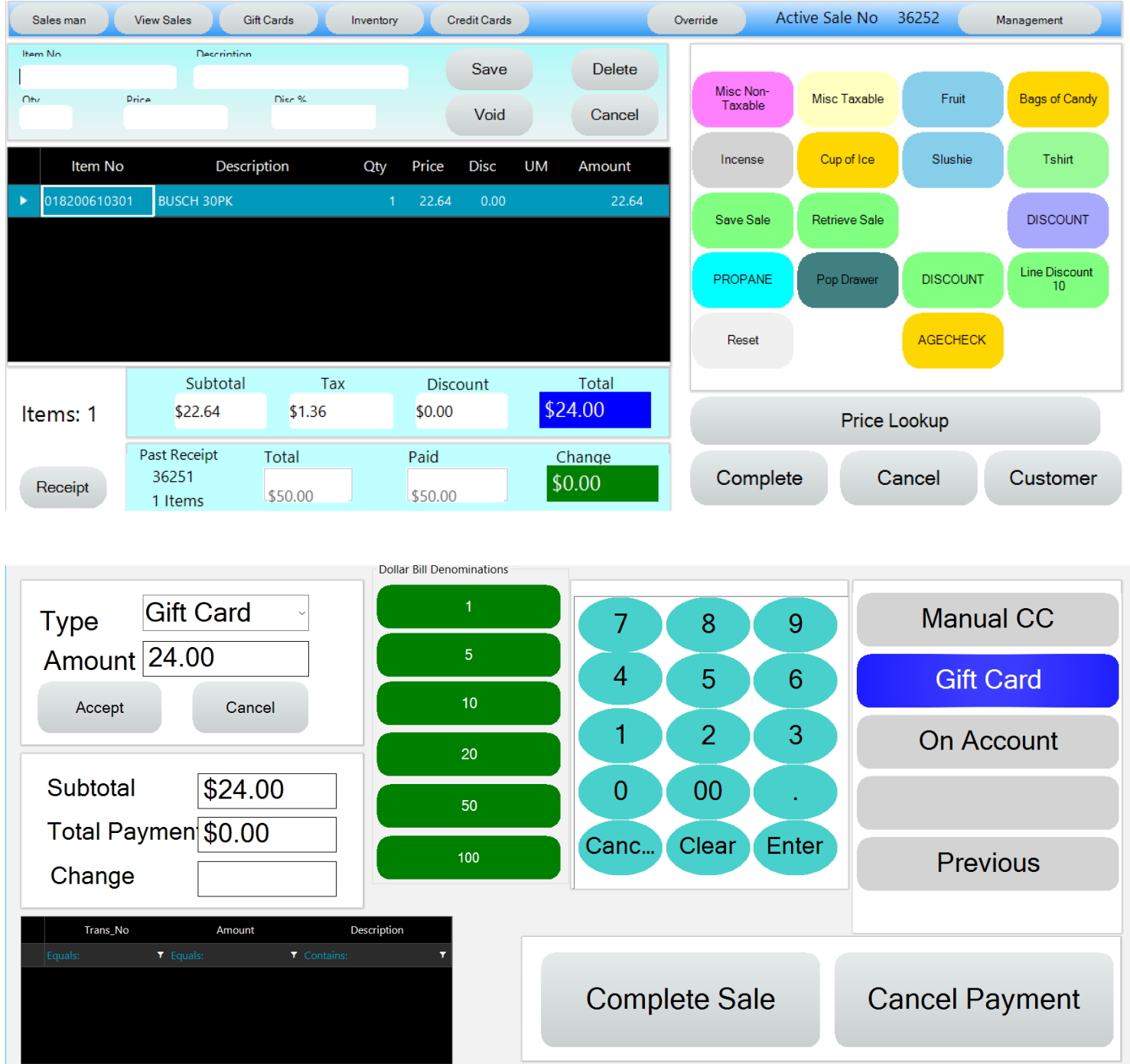

The system will ask to scan the gift card.

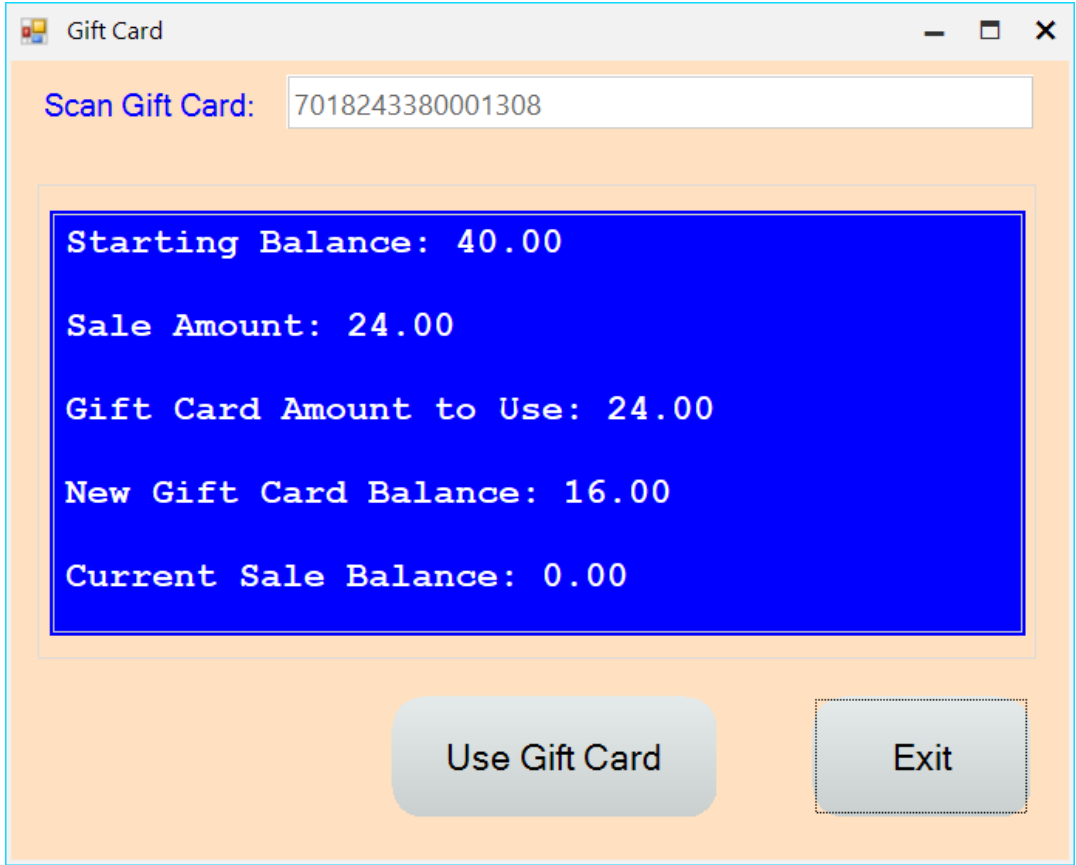

After scanning, the system will display the sale amount and the remaining balance on the gift card. Select Use Gift Card to complete the sale.

The receipt will show the remaining balance on the gift card.

1/1 Pittsburgh Rd Butler PA 16001 724-283-2337 Sale

| 8/21/2024      | 4 1:03 PM           | 36252    |
|----------------|---------------------|----------|
| Qty            | Item                | Price    |
| 1.0<br>0182006 | BUSCH 30PK<br>10301 | \$22.64  |
|                | Subtotal:           | \$22.64  |
|                | Sales Tax:          | \$1.36   |
|                | Total Sale          | \$24.00  |
| Gi             | ft Card             | -\$24.00 |
| 70             | 18243380001308      |          |
| Ba             | al: \$16.00         |          |

All Sales Final No Returns

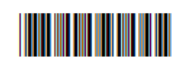

To see additional information regarding an active gift card, select the Gift Card button at the top of the Point of Sale screen.

|      | User: SY | STEM MA | N Drav | ver: 1 Custom | ier: Ca |  |
|------|----------|---------|--------|---------------|---------|--|
| s    | ales man | View Sa | iles   | Gift Cards    | Inv     |  |
| lten | No       |         | Descri | intion        |         |  |
| T    |          |         |        |               |         |  |
| Otv  |          | Price   |        | Disc %        |         |  |
|      |          |         |        |               |         |  |
|      |          |         |        |               |         |  |
|      | Item No  |         | D      |               |         |  |

## Scan the gift card number.

| 💀 Gift Cards |                   |               |        | -            | × |
|--------------|-------------------|---------------|--------|--------------|---|
| Card No:     | 7018243380001308  | 3             |        | Usage Detail |   |
| Balance:     | 16.00             | Original Amt: | 25.00  |              |   |
| Desc:        |                   |               |        |              |   |
| Last Used:   | 8/21/2024 1:06:42 | PM            |        |              |   |
| Save C       | Card Info         | New Card      | Delete | Exit         |   |

Select Usage Detail to see any sales that used this gift card number as a payment type. Clicking on any of the sales listed, will show the receipt from that sale.

| Sale No                        | Trans No        | D              | ate     | Amount |       |
|--------------------------------|-----------------|----------------|---------|--------|-------|
| Equals: 🔻                      | Equals:         |                | т       |        | T     |
| ▶ 36252                        | 544774          | 8/21/2024 1:00 | 5:42 PM |        | 24.00 |
|                                |                 |                |         |        |       |
|                                |                 |                |         |        |       |
|                                |                 |                |         |        |       |
|                                |                 |                |         |        |       |
|                                |                 |                |         |        |       |
|                                |                 |                |         |        |       |
|                                |                 |                |         |        | -     |
| 4                              |                 |                |         |        |       |
| l≪ 1 of 1 ト                    | ▶   ← ⊗ 🍪   🖨 🔳 | Al 🔍 🚽         |         |        |       |
| DRIVE-THRU<br>171 Pitts        | BEVERAGES       | ^              |         | Print  |       |
| Butler F                       | PA 16001        |                |         |        |       |
| Sa                             | ale             |                |         |        |       |
| 8/21/2024 1:03 PM              | 36252           |                |         |        |       |
| Otv Item                       | Price           |                |         |        |       |
| 1.0 BUSCH 30PK<br>018200610301 | \$22.64         |                |         |        |       |
| Subtotal:                      | \$22.64         |                |         |        |       |
| Sales Tax:                     | \$1.36          |                |         |        |       |
| Total Sale                     | \$24.00         |                |         |        |       |
| Gift Card                      | -\$24.00        |                |         |        |       |
| 7018243380001308               |                 |                |         | Exit   |       |
| Bal: \$16.00                   |                 | ~              |         |        |       |